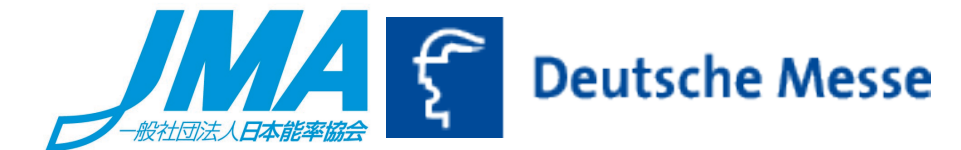

# 入場登録に関するご注意点

・<u>ー度ユーザーアカウント登録に使用したメールアドレスでは別</u> <u>の方のユーザーアカウント登録をすることはできません。</u>

・入場登録で出力した入場券(Print)には、公共交通機関の乗車券は含まれておりません。

・必ず来場者ご本人の個人情報を入力してください。

→ 来場者以外の情報が入力された場合、入力できない可能性があります。

・入場登録、来場に関するお問合せ先(英語・ドイツ語)

入場登録に関するご質問などは下記ドイツメッセ サービスホットラインに お問合せください。

https://www.hannovermesse.de/en/application/registration/ticket/

|          | Ехро                                                                      | Side Events | News | For Visitors | For Exhibitors | Press | About us | Q |
|----------|---------------------------------------------------------------------------|-------------|------|--------------|----------------|-------|----------|---|
| Co       | ontinue                                                                   |             |      |              |                |       |          |   |
|          |                                                                           |             |      |              |                |       |          |   |
| Contacts |                                                                           |             |      |              |                |       |          |   |
|          | Ticket Hotline                                                            |             |      |              |                |       |          |   |
|          | Ticket Purchase &<br>Registration<br>Deutsche Messe<br>+49 511 89 - 37777 |             |      |              |                |       |          |   |
|          | Send E-Mail                                                               |             |      |              |                |       |          |   |

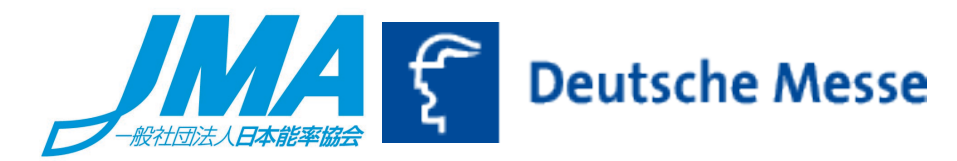

 1. 受け取られたコードにて公式ホームページ内の 『Ticket Personalization』サイト(下記画面)にアクセスしてください。 来場される方の個人情報をサイト内の指示に従い入力して ください。 (おー人様、1コードをご使用ください。)

<u>\*「Ticket Code」は触らず、「E-mail Address」を入力し、</u> 「Security Query」 にチェックを入れ、【Continue】をクリックし てください。

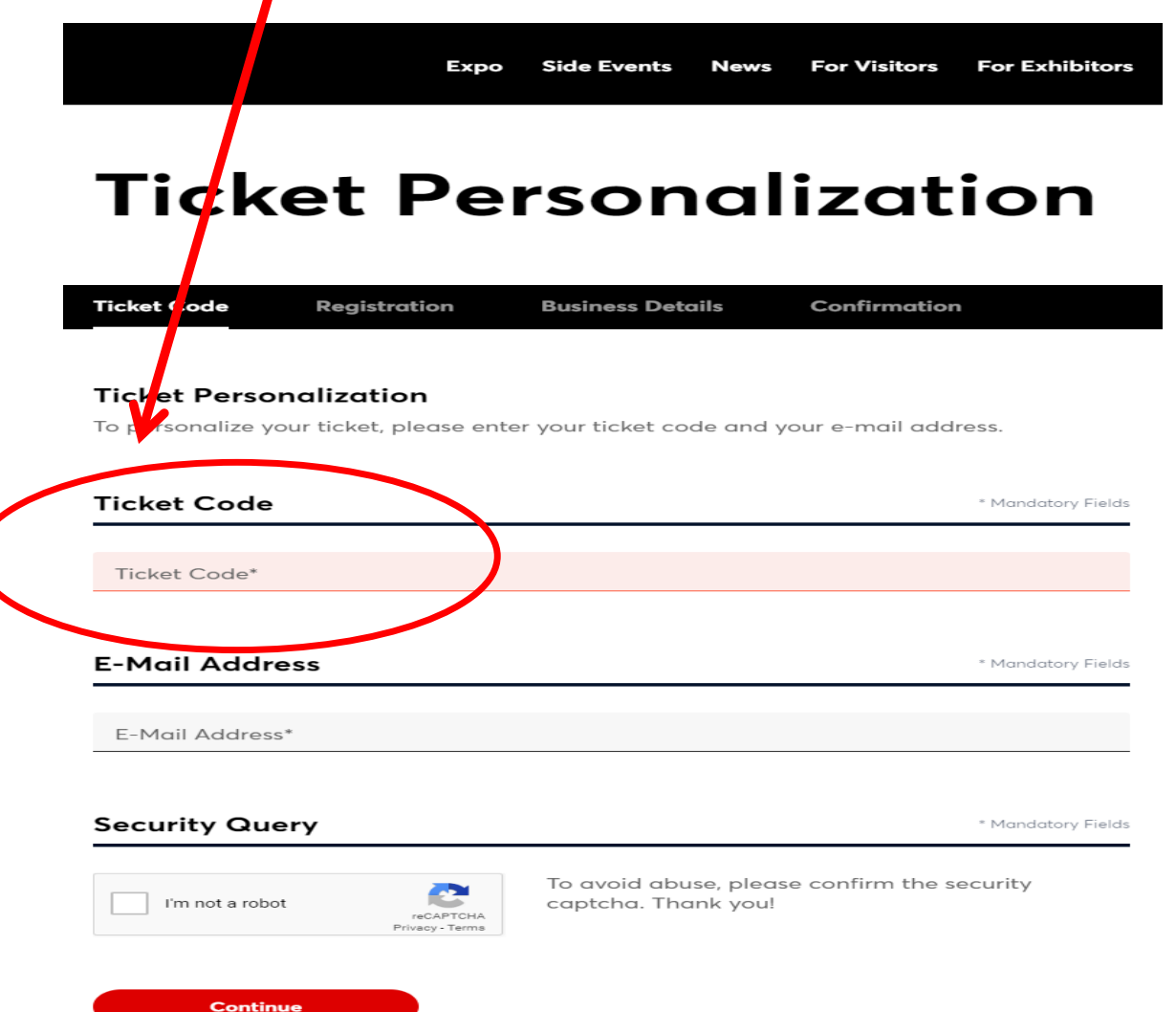

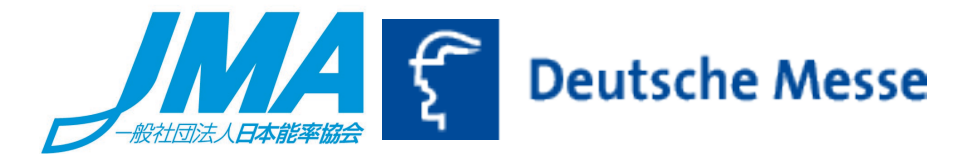

 ハノーバーメッセ入場券用のユーザーアカウントを初めて 設定される方(初めてドイツメッセ主催展示会へ入場登録 される方)は、ホームページから必須項目をご入力下さい。

## \* 必ず来場者ご本人の個人情報を入力してください。

|                               | Ехро                  | Side Events      | News   | For Visitors | For Exhibitors     |  |
|-------------------------------|-----------------------|------------------|--------|--------------|--------------------|--|
| <b>Ticket Personalization</b> |                       |                  |        |              |                    |  |
| Ticket Code                   | Registration          | Business Det     | ails   | Confirmation | ı                  |  |
| your access data              | to log in to our othe | r trade fair web | sites. | ,            | * Mandatory Fields |  |
| • Ms. O M                     | 1r.                   |                  |        |              |                    |  |
| Title                         |                       |                  |        |              |                    |  |
| First Name*                   |                       |                  |        |              |                    |  |
| Last Name*                    |                       |                  |        |              |                    |  |

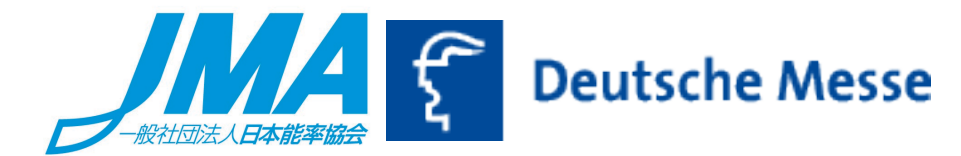

#### 3-1. ≪ユーザーアカウントを初めて設定される方≫

下記の情報(メールアドレス、パスワードの設定。\*印は は必須)を入力することによりユーザーアカウントを作ってください。 (次回以降、ユーザーアカウント設定は必要なくなります。) \* こちらで設定いただいたメールアドレスは変更・修正いただけ ません。入力の際はご注意ください。

| E-Mail Address*                                                                                                    |                                                                                                    |
|----------------------------------------------------------------------------------------------------|----------------------------------------------------------------------------------------------------|
| Re-enter E-Mail Address*                                                                                                    |                                                                                                    |
| Password*                                                                                                    |                                                                                                    |
| Password (Confirmation)*                                                                                                    | Password Strength                                                                                                    |
|                                                                                                    |                                                                                                    |
| Security Query                                                                                                    | * Mandatory Fields                                                                                                    |
| <ul> <li>I have duly noted the <u>Data Protection Notice</u> of Deutsch<br/>information on the processing of my personal data parts</li> </ul>                                                                                                    | he besse AG containing further                                                                                                    |
| Protection Regulation (GDPR) – including the processing<br>purposes and the transfer to subsiding es and sales part                                                                                                    | suant to the EU General Data<br>g of data for marketing<br>:ners of Deutsche Messe AG –                                                                                                    |
| <ul> <li>Protection Regulation (GDPR) – including the processing purposes and the transfer to subsidi uses and sales part and my rights pursuant to the aDPR. *</li> <li>I would like resubscribe to the Deutsche Messe News Se process my e-mail address to send me personalized information about trade fairs organized by Deutsche Messe AG and well as about companies and products from the industr fairs. In order to personalize the contents of newsletters information on my use of newsletters and other personal</li> </ul> | suant to the EU General Data<br>g of data for marketing<br>tners of Deutsche Messe AG –<br>ervice. Deutsche Messe AG may<br>ormation tailored to my interests<br>its subsidiaries worldwide as<br>ries represented at such trade<br>, Deutsche Messe AG may use<br>al data in accordance with |

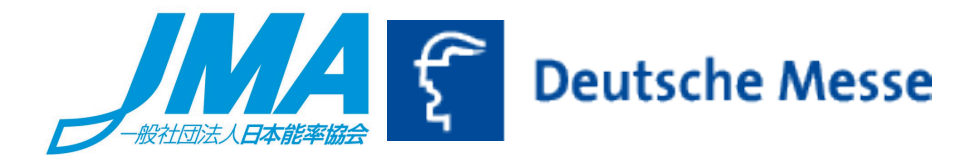

#### 3-2. ≪ユーザーアカウントを初めて設定される方≫

下記の情報「Your Business Details(企業情報等)\*印は は必須」を入力することによりユーザーアカウントを作ってください。 (次回以降、ユーザーアカウント設定は必要なくなります。) \* <u>こちらで設定いただいた情報は変更・修正いただけ</u> ません。入力の際はご注意ください。

| Expo Side Eve                                                                          | nts News For Visitors For Exhibitor | 5      |  |  |  |
|----------------------------------------------------------------------------------------|-------------------------------------|--------|--|--|--|
| Ticket Personalization                                                                 |                                     |        |  |  |  |
| Ticket Code Registration Business                                                      | Details Confirmation                |        |  |  |  |
| Your Business Details<br>Please check and complete your business details<br>activated. | as necessary so your ticket can be  |        |  |  |  |
| Business Details                                                                       | * Mandatory Field:                  | 5      |  |  |  |
| Job Title                                                                              |                                     |        |  |  |  |
| Function*                                                                              | ~                                   |        |  |  |  |
| Position*                                                                              | ~                                   | _      |  |  |  |
| Company Details                                                                        | * Mandatory Field:                  | 5      |  |  |  |
| Company*                                                                               |                                     |        |  |  |  |
| Industry Sector*                                                                       | ~                                   |        |  |  |  |
| Company Size*                                                                          | ~                                   |        |  |  |  |
| Business Address                                                                       | * Mandatory Fiel                    | クリッ    |  |  |  |
| Country*                                                                               | ~                                   | _<br>_ |  |  |  |
| Street Address*                                                                        |                                     |        |  |  |  |
| Postal Code City*                                                                      |                                     |        |  |  |  |
| Continue                                                                               |                                     |        |  |  |  |

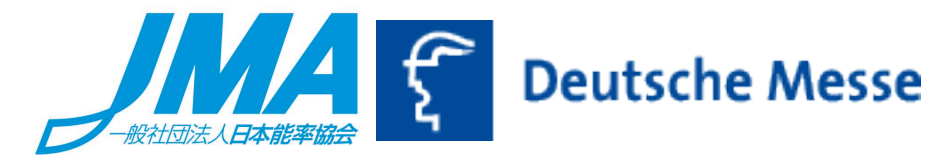

#### 4. ≪ユーザーアカウントを既にお持ちの方≫

以前に登録されたEメールアドレスおよびパスワードでログインして ください。パスワードをお忘れの場合は、【Forget Password】より 新しいパスワードの設定ができます。

\*以前登録した別のメールアドレスが記録されている場合があります。お使いのWebブラウザーの閲覧履歴、cookieの削除等をお試しください。

| В                                                                   | xpo Side E     | events Nev                     | vs For Visitors        | For Exhibitors     |
|---------------------------------------------------------------------|----------------|--------------------------------|------------------------|--------------------|
| Ticket P                                                            | erso           | ona                            | lizat                  | ion                |
| Ticket Code Registration                                            | Busine         | ess Details                    | Confirmatio            | on                 |
| <b>Ticket Personalization</b><br>To personalize your ticket, please | enter your ti  | cket code an                   | d your e-mail ad       | dress.             |
| Ticket Code                                                         |                |                                |                        | * Mandatory Fields |
| Ticket Code*                                                        |                |                                |                        |                    |
| E-Mail Address                                                      |                |                                |                        | * Mandatory Fields |
| E-Mail Address*                                                     |                |                                |                        |                    |
| Security Query                                                      |                |                                |                        | * Mandatory Fields |
| V I'm not a robot                                                   | To av<br>capto | oid abuse, pla<br>ha. Thank yo | ease confirm the<br>u! | security           |
| Casting                                                             | 4              | <u></u> 【ク                     | リック】                   |                    |
| Continue                                                            |                |                                |                        |                    |

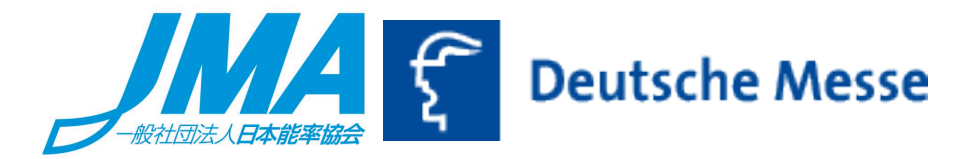

5. ユーザーアカウント設定後、あるいはユーザーアカウントからの ログイン後、必要な情報の入力した後、【download ticket】を クリックしてください。

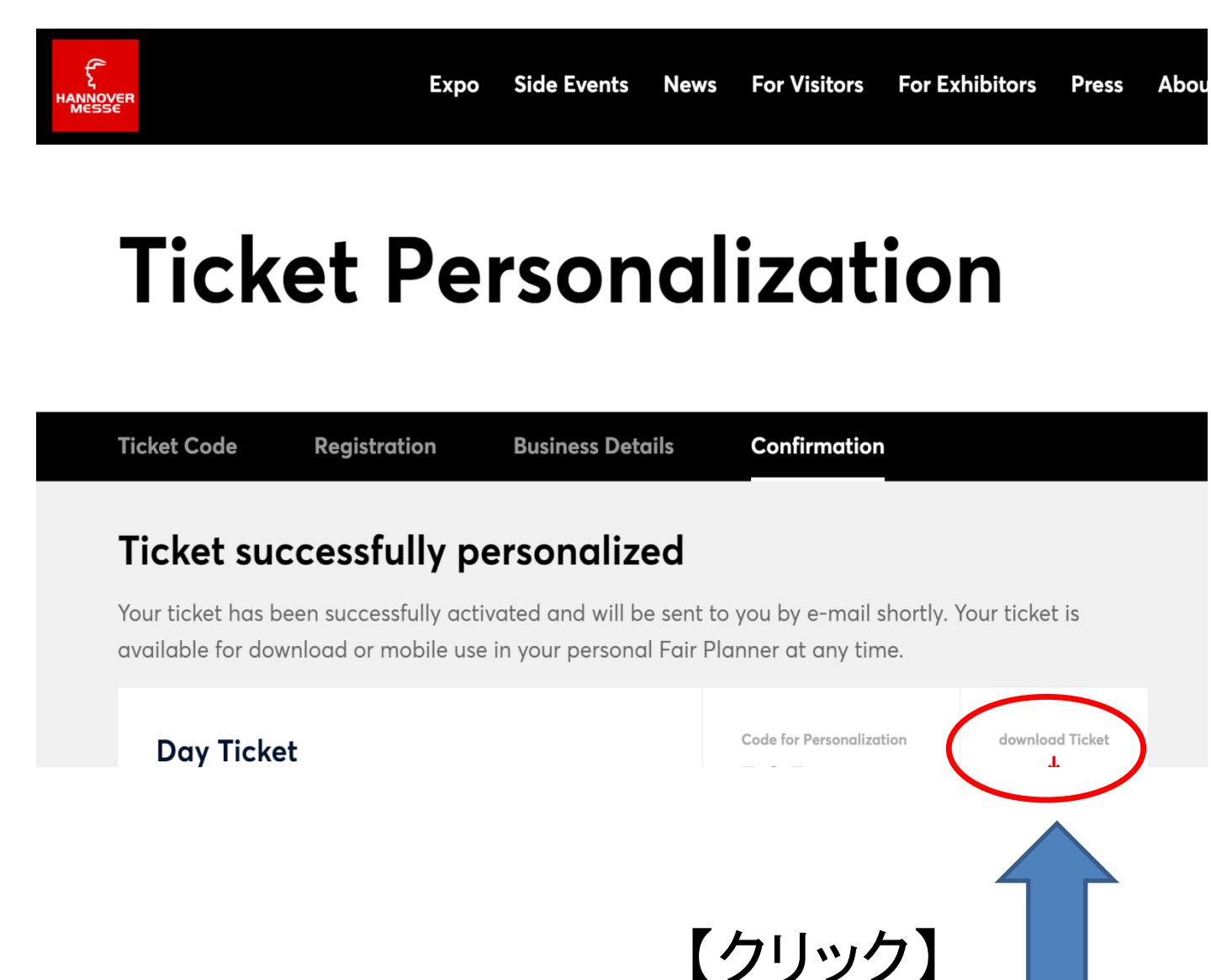

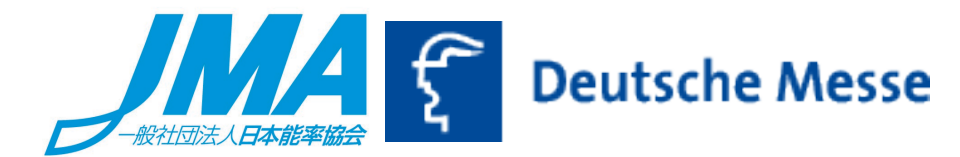

### 6. ダウンロードしたチケットを出力し、会場にご持参ください。

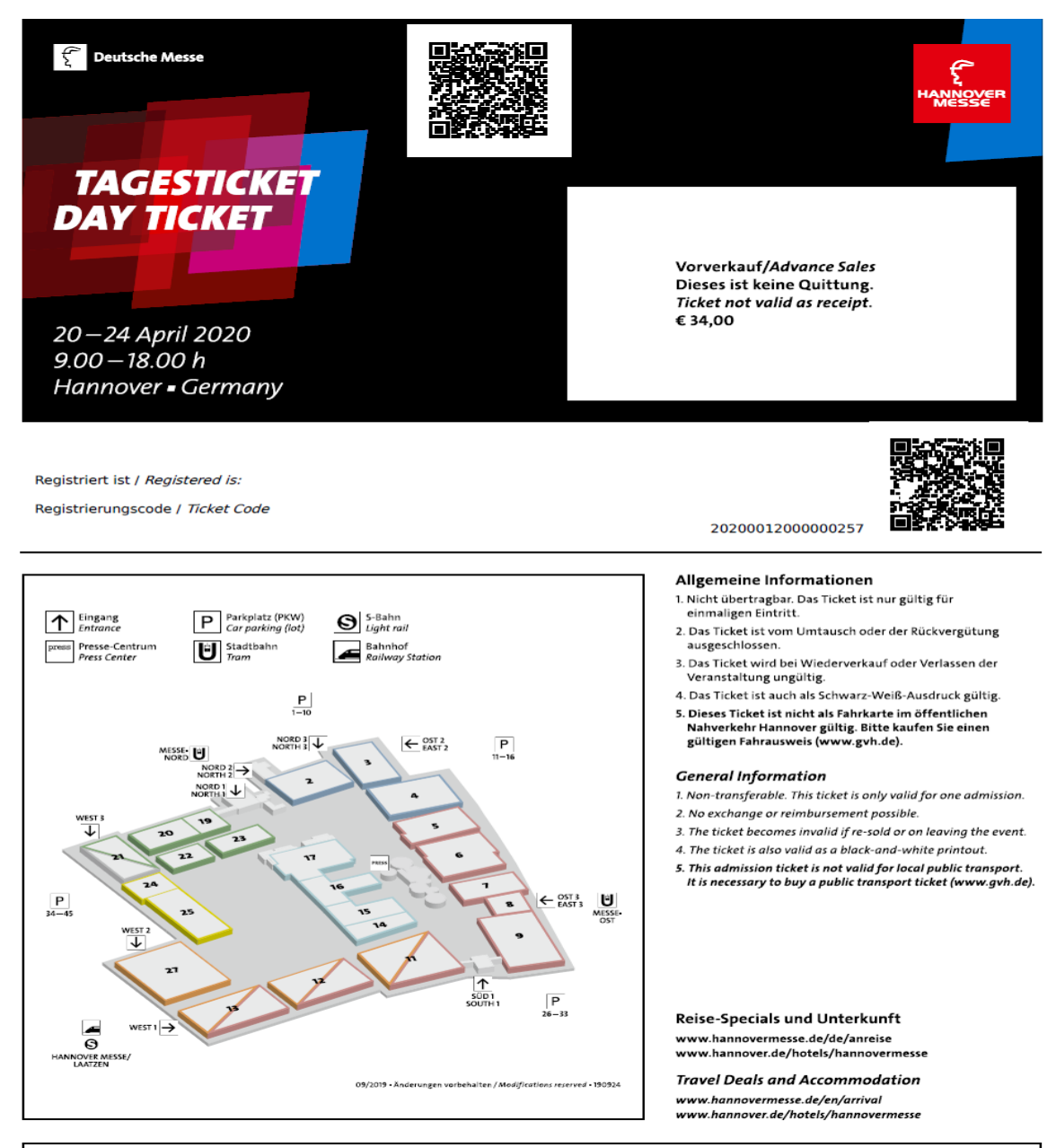

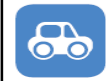

NUNAV Navigation App Fahren Sie direkt auf einen freien Parkplatz. Drive directly to a vacant parking site.

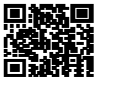

Ab März 2020 kostenlos erhältlich. Available as of March 2020 free of charge.

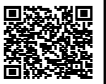